## How to Save a Role to your voalte Favorites using Voalte Messenger (web)

Step 1: Go to the Unit/Location in Voalte Directory where this role is found

- Example below uses the "Triage for Critical Care" Role in the "Clinical Nursing Supervisors" Unit
- Step 2: Click where it says "View by Names" and switch to "Roles"
- Step 3: Click the 3 dots to the right of the Role you want to Favorite
- Step 4: Click "Add Role to Favorites"

Note: this Saves this Role/Location Combination

| Browse  Messages    Q  Search  GO TO ~    ←  Buildings    ➡  Housewide- Services    ➡  Housewide- Services    ➡  Triage for Critical Care_, | voalte                | ger      |
|----------------------------------------------------------------------------------------------------|-----------------------|----------|
| Q Search  GO TO ~ ⊕  28    ← Buildings                                                                                                    | Browse                | Messages |
| Housewide- Services                                                                                                    | Q Search              | GO TO ~  |
| Triage for Critical Care                                                                                                    | Housewide- Service    | ces      |
|                                                                                                    |                       |          |
|                                                                                                    | 🕂 Diabetes Research ( | Center : |

| voalté messenger               | voalte messenger                                                       |
|--------------------------------|------------------------------------------------------------------------|
| Browse Messages                | Browse Messages                                                        |
| Q Search GO TO ~               |                                                                        |
| ← Units View by: Roles         | ✓ Units View by: Roles ✓                                               |
| + Clinical Nursing Supervisors | Clinical Nursing Supervisors                                           |
| Triage for Critical Care       | Triage for Critical Care                                               |
|                                | □  Message                                                             |
|                                | + Clinical Nursing Supervisors                                         |
| sachusetts General Hospital    | ← Triage for Critical Care<br>Jane Smith YELLOW STAR<br>CONFIRMS IT IS |
| ng member, mas deneral singham | SAVED TO FAVORITES                                                     |

## How to Find & Use your voalte Favorites

using Voalte Messenger (web)

Step 1: Click "Go to" & then "Favorites"

Step 2: Click "Roles"

**Step 3:** Saved Roles will appear in the order you add them. Tap to start a conversation.

**Step 4:** Click the Edit button to reorder Roles (only if you have multiple locations for a role saved in Favorites (ex. Resource Nurse for Ellison 06 & White 06). Unique Roles will appear in the order you save them.

| Browse      | Messages           |          | Browse    | Messages |
|-------------|--------------------|----------|-----------|----------|
| Q Search    | <u>G0 T0 ×</u> 命 惑 |          | iearch    | <u> </u> |
|             | Home               |          | Favorites |          |
| 🛱 Buildings | Favorites          | 0        | lleare    |          |
|             | Directory          |          | USEIS     |          |
| Pediatrics  | h Departments      | <u>v</u> | Roles     |          |
| B Providers | Constraints Teams  | ()       | Units     |          |
|             | A My Profile       | 28       | Teams     |          |
| B Decearch  |                    |          |           |          |

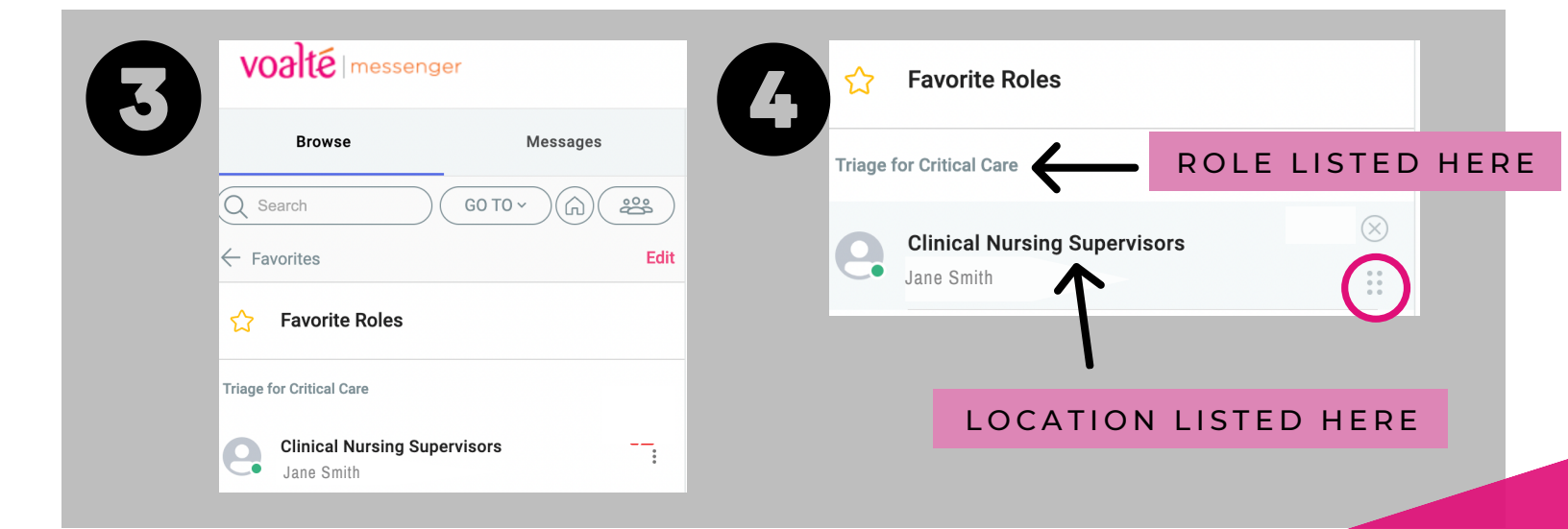

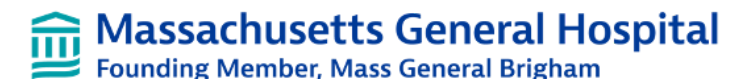